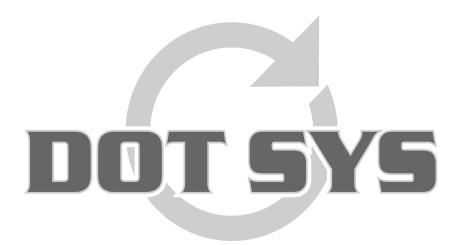

Hoogstraat 25 C B-2870 Puurs Tel.: +32 3 844.35.23 E-mail: <u>support@dotsys.eu</u> Website: <u>www.dotsys.eu</u>

Wanneer het om Tijd gaat

## TIMEMANAGER

### **Configuration Client**

Ce document décrit pas à pas comment configurer un TimeManager Client.

#### 1. Créer un lien vers TimeManager sur le serveur.

Sur le bureau du client un raccourci doit être fait. Ce raccourci dirige vers l'application "timeman.exe" qui se trouve dans le dossier ou TimeManager est installé. Souvent c'est "C:\dotsys\timeman", néanmoins ça peut changer d'une installation à une autre.

#### 2. Installation ActiveX controls

Démarrez l'application TimeManager Utilities par "**TimeUtil.exe**" qui se trouve dans dossier ou TimeManager est installé.

# <u>ATTENTION:</u> Sur un PC avec OS Windows 7 il est nécessaire de lancer "TimeUtil.exe" par compte administrateur.

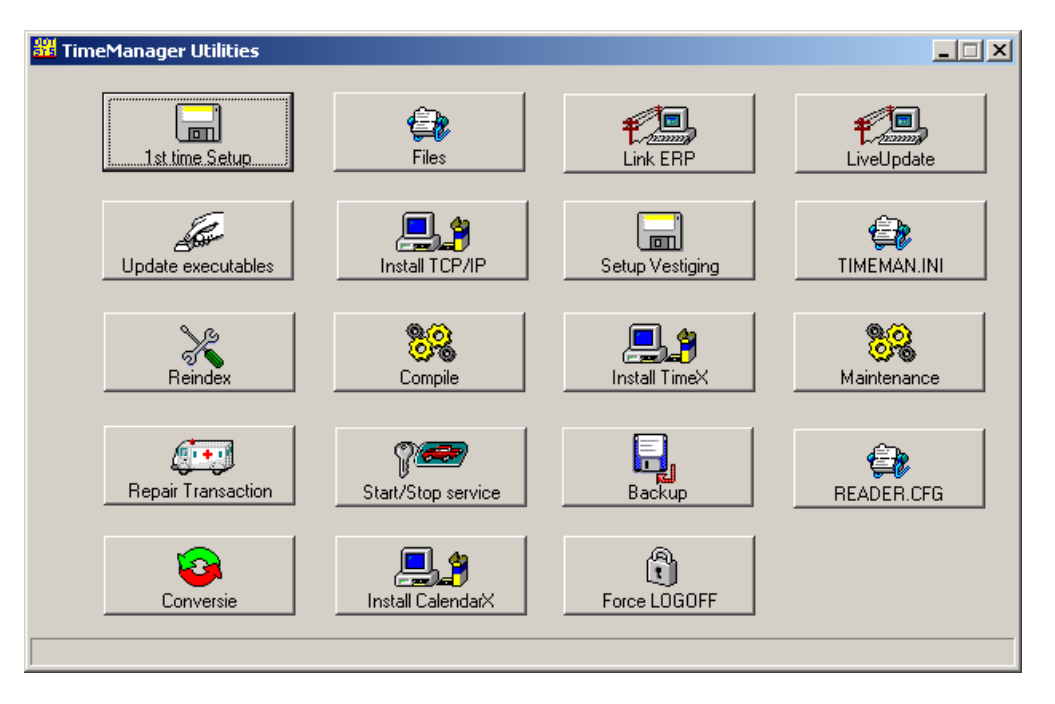

#### A. Install TCP/IP

Cliquez sur "Install TCP/IP"

Install TCP/IP

Un nombre fichiers ".ocx" en ".dll" doivent être installé.

Avant d'installer le programme essaye de dé registrer le fichiers qui peuvent être présent. Cliquez "**OK**" pour continuer.

| RegSvr32 |                                                                   |
|----------|-------------------------------------------------------------------|
| (į)      | DllUnregisterServer van C:\WINDOWS\system32\socketx.ocx geslaagd. |
|          | ОК                                                                |

Cliquez "OK" après régistration réussite.

| RegSvr3 | 2 🗙                                                             |
|---------|-----------------------------------------------------------------|
| ٩       | DllRegisterServer van C:\WINDOWS\system32\socketx.ocx geslaagd. |
|         | (COK                                                            |

TimeManager Utilities confirme l'installation.

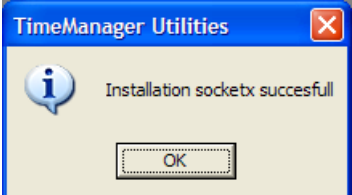

**B. Install CalendarX** 

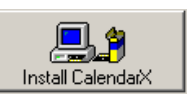

Cliquez "**OK**" après régistration réussite

Cliquez sur "Install CalendarX"

| onquoz  |                                                                 |
|---------|-----------------------------------------------------------------|
| RegSvr3 | 2                                                               |
| (į)     | DliRegisterServer van C:\WINDOWS\system32\ctmonth.ocx geslaagd. |
|         | (ОК                                                             |

TimeManager Utilities confirme l'installation.

| TimeManager Utilities 🔀 |  |  |
|-------------------------|--|--|
| Installation succesfull |  |  |
| ОК                      |  |  |

#### Quoi en cas de problème:

Sur notre site internet vous pouvez, par le lien ci-dessous, introduire une demande d'intervention (en régie).

>>> http://dotsys.eu/fr/support2/service-dassistance-en-ligne/ Après réception nous vous contacterons pour planifier le travail